# GUIDA ALL'USO DEL REGISTRO ELETTRONICO CLASSEVIVA AREA GENITORI

### Video Guida: https://youtu.be/naRd-ugQiAs

## **ACCESSO A CLASSEVIVA**

Per evitare problemi di incompatibilità con alcune funzionalità è vivamente consigliato l'utilizzo dei seguenti browser: *Google Chrome, Mozilla Firefox* o *Safari*.

1. Digitare nella barra degli indirizzi il seguente url: <u>http://web.spaggiari.eu</u>oppure andare sul sito della scuola: <u>www.istitutocomprensivopietromennea.edu.it</u> e cliccare su

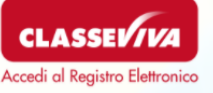

- 2. Scrivere **Codice Personale e Password** ricevuti tramite email. Il Codice Personale è un codice alfanumerico composto indicativamente in questo modo:
  - G1234567L credenziali genitore (credenziali che iniziano per G o X)
  - S1234567L credenziali studente (credenziali che iniziano per S) solo per alunni di scuola secondaria di 1° grado;

la Password alfanumerica, abbinata al codice personale, è la password da lui/lei personalizzata.

| GRUPPOSPAGGIARIPARMA<br>Un futuro ricco di esperienza          |                               |                       | Italia - IT 👻            |
|----------------------------------------------------------------|-------------------------------|-----------------------|--------------------------|
| ISTITUTO COMF                                                  | PRENSIVO STA<br>BARLETT       | TALE " PIETRO ME      | ENNEA "                  |
| Codice Personale / Email                                       | Password                      | Password dimenticata? |                          |
| Codice Personale / Email                                       | Password                      |                       | Entra con le credenziali |
| Attenzionel Dono 5 tentativi di login con credenziali errate a | esso sarà sospeso per 60 mini | uti.                  |                          |
|                                                                |                               |                       |                          |

Cliccare sul pulsante verde "Entra con le credenziali".

Una volta connessi al sistema ogni utente visualizza il proprio ambiente.

L'accesso con le credenziali genitore (credenziali che iniziano per G o X) permette di svolgere funzioni (es.: giustificazione delle assenze, prenotazione dei colloqui ...) che non sono accessibili con l'accesso studente (credenziali che iniziano con S).

Entrati con le proprie credenziali, ogni genitore visualizza la propria schermata. Sull'intestazione della pagina, in alto a destra appare il nome dell'utente.

#### SI CONSIGLIA L'ABBINAMENTO DEL CODICE UTENTE ALLA PROPRIA EMAIL PERSONALE , PER POTER POI GESTIRE UN EVENTUALE RECUPERO DELLE CREDENZIALI, NEL CASO VENISSERO DIMENTICATE.

3. Dopo aver effettuato il primo accesso è consigliato prendere visione della propria area personale, cliccando sull'icona rotonda in alto a destra

| SCUOLATTIVA     | I servizi per la famiglia                         | Esci              |
|-----------------|---------------------------------------------------|-------------------|
| ultimo accesso: |                                                   | NI 610092040      |
| ANNO PRECEDENTE | Vai all'a.s. 2021/2022<br>Vai all'anno precedente | <b>?</b><br>Aiuto |
| OGGI            | Cosa si è fatto oggi a scuola                     | 2                 |

L'area personale avrà delle voci di Menu (Profilo, Sicurezza, Messaggi, Centro Servizi)

Cliccare sulla voce "**Profilo**" per accedere all'area in cui si andranno a inserire i propri dati personali

| SCUOLATTIVA     | l servizi per la famiglia |         |           |          | Esci           |
|-----------------|---------------------------|---------|-----------|----------|----------------|
| ultimo accesso: |                           | •       |           | 610      | 092040         |
|                 |                           | Profilo | Sicurezza | Messaggi | Centro servizi |

Il primo accesso al "Profilo" vi restituirà la seguente schermata:

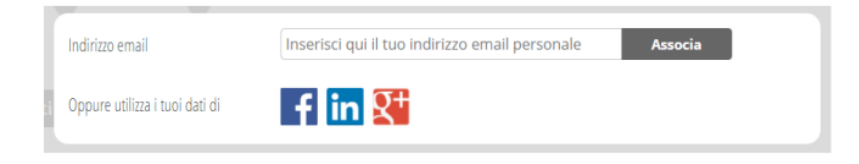

Primo passo da fare è <u>associare</u> <u>un indirizzo e-mail personale</u> alla propria utenza. Non si tratta di un'operazione obbligatoria da compiere, ma **è vivamente** 

consigliata, in quanto questo indirizzo sarà poi quello che potrà essere utilizzato per accedere a ClasseViva e, inoltre, è molto importante per recuperare la password in caso di smarrimento, tramite la funzione "Password dimenticata?"

#### FAMIGLIE CON DUE O PIU' FIGLI ISCRITTI

- Accedere con le credenziali fornite per il primo figlio e associare un indirizzo e-mail;
- Accedere con le credenziali fornite per il secondo figlio e associare lo stesso indirizzo e-mail;
- A questo punto con le stesse credenziali sarà possibile accedere all'area dedicata di entrambi i figli (cliccare sull'immagine nel tondo in alto a destra);
- La procedura può essere eventualmente ripetuta per altri figli.

Nella sezione delle applicazioni del registro elettronico riservata ai Genitori si trovano le seguenti voci di menù:

ANNO PRECEDENTE: Permette di accedere all'anno precedente, per reperire i documenti inseriti dalla Scuola nell'anno desiderato

| SCUOLATTIVA                     | l servizi per la famiglia                          | Esci                                 |
|---------------------------------|----------------------------------------------------|--------------------------------------|
| ultimo accesso:                 |                                                    | 0091062                              |
| 🔋 👋 AVVISO: PROBLEMA D          | DOWNLOAD STAMPE                                    | da leggere OGGI: In questa sezione è |
| ANNO PRECEDEN<br>2020/2021      | Vai all'a.s. 2020/2021<br>Vai all'anno precedente  | possibile visualizzare cosa è        |
| OGGI<br>Oggi a scuola           | Cosa si è fatto oggi a scuola                      | stato fatto nella giornata           |
| <b>DIDATTICA</b><br>materiali   | Materiale didattico                                | Cliccando, viene mostrata la         |
| ASSENZE<br>Consulta assenze     | Le assenze di                                      | giornata odierna e vengono           |
| VALUTAZIONI<br>Consulta         | Controlla le valutazioni di                        | visualizzate:                        |
| <b>COLLOQUI</b><br>Prenotazione | Prenota colloquio con docente                      | dell'alunno: le ore firmate dai      |
| SPORTELLO<br>Prenotazione       | Prenota attività di sportello                      | docenti e i relativi argomenti       |
| <b>LEZIONI</b><br>Argomenti     | Argomenti svolti a lezione                         | trattati.                            |
| AGENDA<br>Agenda della classe   | Esercitazioni Compiti Appunti                      | E possibile visualizzare i giorni    |
| NOTE<br>Note online             | Note disciplinari e annotazioni                    | dicitura del giorno                  |
| BACHECA<br>Bacheca online       | Consulta la bacheca<br>Visualizza le comunicazioni | stesso e scegliendo tramite il       |
| <b>SCRUTINI</b><br>Esito        | Esito Scrutini                                     | calendario disponibile.              |
| MODULISTICA                     | Compila online i moduli                            | ?                                    |

DIDATTICA: In questa sezione è possibile trovare eventuali materiali o compiti messi a disposizione dai docenti.

|         | Materiale per la didattio                    | ca per data |                           |       |
|---------|----------------------------------------------|-------------|---------------------------|-------|
|         | P Filtra materiali: Mostra tutti i materiali | i <b>v</b>  | < Pagina                  | //2 > |
| Docente | Descrizione                                  |             | Data inserimento          |       |
|         | BRECCIA DI PORTA PIA                         |             | Marcal, 12 Marcala, 2021  | •     |
|         | link in 3A: BRECCIA DI PORTA PIA             |             | veneral, 12 Novembre 2021 | Vai a |

ASSENZE: Nella sezione assenze si trovano le assenze dell'alunno giustificate o da giustificare

| SCUOLA             | TTIVA                                                                       | Consulta                  | i 🖬 ESCI                                                 |          |
|--------------------|-----------------------------------------------------------------------------|---------------------------|----------------------------------------------------------|----------|
|                    |                                                                             | Libretto Web Azz. Materie | ELENA AUCELLO<br>enti<br>Sintetici Calendario Anagrafica | ) C<br>s |
| Totali             | Scheda eventi anno 202<br>1 Assenza/e (1 gg)                                | 2 / 2023 per AUCIELLO EI  | ENA - 4G                                                 | C        |
| Da<br>giustificare | Nessuno                                                                     | Nessuno                   | Nessuno                                                  | S        |
| Giustificate       | numero da giovedì giovedì gg<br>1 15 set 15 set 1<br>B - Motivi di famiglia | Nessuno                   | Nessuno                                                  | C<br>s   |

Cliccando su SINTETICA si avrà la situazione sintetica e riassuntiva delle presenze

Cliccando su CALENDARIO si troverà la situazione mese per mese

Cliccando sulla STAMPANTE in alto a destra, si otterrà un file in formato pdf con le

#### assenze/presenze per materia

Cliccando su **LIBRETTO WEB** sarà possibile giustificare preventivamente l'entrata in ritardo o l'assenza oppure andare a giustificare gli eventi inseriti dai docenti (*Consultare circolare n. 15: Modalità di giustificazione assenze e disposizioni organizzative*)

VALUTAZIONI (*solo per la scuola secondaria*): In questa sezione è possibile consultare i voti delle verifiche scritte, orali e pratiche sia complessivi che nel dettaglio

**COLLOQUI**: Nella sezione Colloqui si trova il calendario dei colloqui dei docenti e l'indicazione delle date dei colloqui generali. (*Consultare l'apposita guida*)

SPORTELLO: In questa sezione la Segreteria può definire il calendario delle attività di sportello

LEZIONI: Nella sezione Lezioni è possibile consultare il programma svolto dai Docenti lezione per lezione

|                 | A                 | rgomenti svo                  | lti a lezione ( | della class |            |        |                             |
|-----------------|-------------------|-------------------------------|-----------------|-------------|------------|--------|-----------------------------|
| ARTE E IMMAGINE | EDUCAZIONE FISICA | GEOGRAFIA                     | INGLESE         | ITALIANO    | MATEMATICA | MUSICA | PROGETTI /<br>POTENZIAMENTO |
| RELIGIONE       | SCIENZE           | SECONDA LINGUA<br>COMUNITARIA | STORIA          | SUPPLENZA   | TECNOLOGIA |        |                             |
|                 |                   |                               |                 |             |            |        |                             |
|                 |                   |                               |                 |             |            |        |                             |
| Docente         | ♥ Data ♥          | Lezione svoita                |                 |             |            |        | ÷                           |
|                 | 19-11-2021        | Verifica oral                 |                 |             |            |        |                             |
|                 | 15-11-2021        | Verifiche orali               |                 |             |            |        |                             |

AGENDA: Accedendo a questa sezione è possibile visualizzare gli eventi inseriti dalla scuola – come, ad esempio, **i compiti** inseriti dai docenti.

NOTE: In questa sezione è possibile visualizzare eventuali note disciplinari inserite dai docenti, le annotazioni (che possono essere più o meno positive), i richiami (comportamentali, per compiti non svolti, materiale mancante ...) o sanzioni disciplinari (attribuite dal Dirigente scolastico)

BACHECA: Nella sezione bacheca si trovano le comunicazioni e le **circolari** del Dirigente che ne stabilisce anche il periodo di visualizzazione.

| SCUOL                      | .ATTİVA                                                                 | Bacheca                                                                                                    | ?                    | A 1        | Esci          |
|----------------------------|-------------------------------------------------------------------------|----------------------------------------------------------------------------------------------------|----------------------|------------|---------------|
| Ricerca su                 |                                                                         | "PIETRO PAOLO MENNEA"                                                                                          | - R. LEVI MONTALCINI |            |               |
| Bacheca                    | Cerca                                                                   | ٩                                                                                                    | Anno                 | precedente | Indietro      |
| La mia b                   | pacheca                                                                 |                                                                                                    | 🗸 Seg                | gna come   | già letti     |
| Filtra per:<br>Nascondi co | omunicazioni non attive 🗸 Tipologia comur                               | icazione 🗸                                                                                                    |                      |            |               |
| Da leggere                 |                                                                         |                                                                                                    |                      |            |               |
|                            | Titolo                                                                  |                                                                                                    | Data                 |            |               |
| •                          | CIRCOLARE N. 28: Uscita anticipata per as:<br>Comunicatione - Circolare | semblea sindacale del 18/11/2021                                                                               | 16-11-2021           |            | ی<br>Visualiz |
|                            |                                                                         | and a second second second second second second second second second second second second second second second |                      |            | -             |

Per agevolarne la consultazione, le comunicazioni sono state suddivise in circolari ancora da leggere e già lette, riportando in testa alla pagina le prime. Ogni comunicazione riporta l'oggetto della stessa e la data di pubblicazione. Nel caso in cui si abbia la necessità di consultare delle circolari passate, è sufficiente togliere la spunta in alto alla voce NASCONDI COMUNICAZIONI NON ATTIVE. Per leggere la circolare è sufficiente cliccare su "Visualizza". Una volta cliccato, appare una nuova interfaccia in cui è possibile leggere il testo della comunicazione, fare il download dell'eventuale allegato con il pulsante "Scarica", confermare l'adesione se richiesta, con il pulsante "Conferma"; rispondere con il pulsante "Rispondi" nel caso in cui sia necessaria una risposta scritta, oppure "Allega" se è richiesto di rispondere tramite upload di un file.

Nel momento in cui si Visualizza una circolare la scuola riceve conferma di lettura dell'apertura della circolare.

SCRUTINI: in questa sezione sono resi visibili diverse tipologie di documenti: documento di valutazione, certificazione delle competenze ....

MODULISTICA: In questa sezione ci sono alcuni moduli compilabili online. Cliccare su "PDF" per scaricare il documento di richiesta che si vuole inviare.

ACCOUNT: Tramite questa sezione si accede automaticamente alla voce di menu "Profilo" in cui si andranno ad inserire i dati personali del proprio utente.

#### IL DIRIGENTE SCOLASTICO Prof.ssa Gabriella CATACCHIO

Firma autografa sostituita a mezzo stampa, ai sensi e per effetto dell'art.3 comma 2 del Decreto Legislativo N.39/1993